accessiblecoursematerials.com

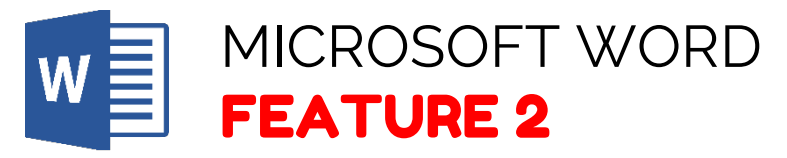

## How to Use Headings

- STEP 1: Select the heading text.
- **STEP 2:** In the **home tab**, select the **heading style** for example: **Heading 1** or **Heading 2**
- **STEP 3:** To **modify the styles**, right click and adjust style accordingly

Office help and training. Retrieved from https://support.office.com/